# Mit overblik/Borgeroverblik - Aflysning og Afvigelse (APP)

## Begrebsafklaring:

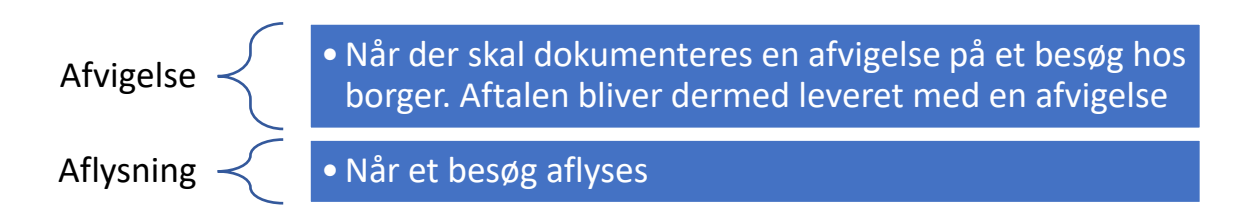

#### Mit overblik – Registrér afvigelse på besøg (APP):

Medarbejder er ude hos borgeren for at bistå med sårpleje/sårbehandling. Borger er ikke hjemme og medarbejderen skal dokumentere, hvorfor ydelsen ikke kan leveres. Der er IKKE tale om et aflyst besøg, men i stedet en registrering af at aftalen er leveret med afvigelse.

| Fase                                  | Forklaring                                                                                                    | Navigation                   |
|---------------------------------------|----------------------------------------------------------------------------------------------------|------------------------------|
| Du kan Ikke                           | På mit overblik findes kortet "Aftaler i dag"                                                                                                    |                              |
| udføre besøg<br>som planlagt          | med mine besøg. Klik på besøget, som ikke kan<br>udføres som planlagt.                                                                                                    | Aftaler i dag                |
| Lav afvigelse<br>på besøget           | Du kan lave afvigelse på besøget ved at trykke<br>på de 3 prikker og vælge "Registrer afvigelse<br>på besøg".                                                                                      | Registrer afvigelse på besøg |
| Angiv<br>begrundelse<br>for afvigelse | Du kan angive en begrundelse for afvigelsen.<br>Disse begrundelser vælges i en opsat valgliste.<br>Herefter trykkes "Registrer".                                                                   | REGISTRER                    |
| Besøg vises<br>som afveget            | På besøget under kortet "Aftaler i dag" er det<br>nu markeret med et minus-ikon for at<br>markere, at besøget ikke er gennemført som<br>planlagt. Aftalen registreres som leveret med<br>afvigelse | <ul> <li><b>i</b></li> </ul> |

## Borgeroverblik - Aflysning af borgeropgave på plejehjem, bosted eller

#### aktivitetscenter:

Kommunen eller borger er nødsaget til at aflyse en borgeropgave

| Fase                            | Forklaring                                                                                                    | Navigation |
|---------------------------------|----------------------------------------------------------------------------------------------------|------------|
| Find borgeropgaver<br>på borger | På borgeroverblikket kan du se<br>kortet "Borgeropgaver". Her står<br>de borgeropgaver/ydelser, som<br>skal udføres i dag. | •          |

| Find den<br>borgeropgave, der<br>ønskes markeret<br>som "aflyst" | På kortet over borgeropgaver<br>findes den opgave/ydelse, der<br>ønskes aflyst. Opgave, der endnu<br>ikke er markeret, vises med et<br>svagt flueben.           | 07:00 - 11:00<br>Hårvask - RH Personlig hygiejne (FSIII) (Rehab-1) |
|------------------------------------------------------------------|----------------------------------------------------------------------------------------------------|--------------------------------------------------------------------|
| Marker<br>borgeropgave som<br>aflyst                             | Marker borgeropgave som aflyst<br>ved at trykke på opgaven.<br>Tryk herefter på de 3 prikker på<br>bjælken; Levering af borgeropgaver<br>og vælg "Aflys opgave" | :<br>Aflys opgave                                                  |
| Vælg<br>aflysningsårsag                                          | Du kan nu vælge aflysningsårsag.<br>Tryk herefter på "Aflys opgave"                                                                                             | Angiv aflysningsårsag<br>Aflys opgave                              |
| Aflysning af<br>borgeropgave vises                               | Borgeropgaven vises nu som aflyst<br>på kortet borgeropgaver.                                                                                                   | Θ                                                                  |

# Borgeroverblik - Aflysning af aftaler som fx trænings- og hjemmeplejeaftaler i borgers

### og medarbejders kalender

### Kommunen eller borger er nødsaget til at aflyse en aftale

| Fase                                        | Forklaring                                                                                 | Navigation                                                             |
|---------------------------------------------|--------------------------------------------------------------------------------------------|------------------------------------------------------------------------|
| Du ønsker at<br>aflyse en<br>aftale         | På borgeroverblikket kan du se kortet<br>'Aftaler i dag'.                                  | 2                                                                      |
| Fremsøg den<br>opgave der<br>ønskes aflyst  | Klik på den opgave, der ønskes aflyst                                                      | 07:00 - 11:00<br>Hårvask - RH Personlig hygiejne (FSIII) (Rehab-1)     |
| Fremsøg<br>aftalen i<br>borgers<br>kalender | Gå til borgers kalender og tryk på den<br>pågældende aftale.                               | Træningsaftale                                                         |
| Rediger<br>aftale                           | Du kan nu vælge at redigere aftalen eller se<br>levering for aftale. Vælg 'Redigér aftale' | Rediger eller se levering for aftale?<br>Rediger aftale<br>Se levering |
|                                             |                                                                                            | TILBAGE                                                                |

| Aflys aftale            | Du kommer nu ind på selve aftalen og kan<br>aflyse denne ved at trykke på<br>aflysningsikonet                            |                                |
|-------------------------|----------------------------------------------------------------------------------------------------|--------------------------------|
| Angiv<br>begrundelse    | Du skal nu angive en begrundelse for<br>aflysningen ud fra jeres opsatte valgliste                                       | Aflys aftale                   |
| for aflysning           |                                                                                                    | Borger aflyser via Cura Dialog |
|                         |                                                                                                    | Borger aflyser O               |
| Aftalen er nu<br>aflyst | Aftalen forsvinder nu fra borgers kalender<br>og fremstår som aflyst i<br>medarbejderkalender. <b>Aftalen forsvinder</b> |                                |
|                         | ligeledes i Curapian                                                                                                    |                                |
| CONALLAN                | disponenter i CuraPlan!                                                                                                  |                                |
|                         | Højreklik på aftalen i CuraPlan og du kan nu<br>angive en begrundelse for aflysningen.                                   |                                |
|                         | Aftalen er nu også aflyst i i Cura                                                                                       |                                |

# Ændringslog

| Version | Ændret af | Dato     | Ændringer                                                                                                    |
|---------|-----------|----------|----------------------------------------------------------------------------------------------------|
| 1.0     | МҮВ       | 01.10.21 | Oprettet: erstatter<br>navigationssedlerne:<br>Borgeroverblik –<br>Borgeropgave, Marker<br>opgave/ydelse som<br>aflyst (APP) og Mit<br>Overblik – Levering,<br>Registrer afvigelse på<br>besøg (APP |
|         |           |          |                                                                                                    |
|         |           |          |                                                                                                    |
|         |           |          |                                                                                                    |
|         |           |          |                                                                                                    |
|         |           |          |                                                                                                    |